# Login method extension

SuperMap iServer provides the OAuth2Client interface, which is used to follow the third-party login extension in OAuth2 protocol. The third party login: QQ, Sina Weibo and Renren. The QQ and Sina Weibo are the built-in login way of SuperMap iServer.

## **OAuth2Client interface introduction**

com.supermap.services.security.OAuth2Client interface has following methods:

• getRedirectURI(String clientID, String state, String redirectUri);

This method is used to get the jumping URL of OAuth.

• getAccesstoken(String clientID, String clientSecret, String code, String redirectUri) throws IOException;

This method is used to access Token.

• getUserID(String accesstoken) throws IOException;

This method is used to get the user ID.

• getUserInfo(String token, String clientID, String userID) throws IOException;

This method is used to get the user information.

## Extension and configuration flow

Here we have an example to show the extension. Use the Renren login method.

#### 1. The implement class of Renren account login

Implement the RenRenLoginExtended class. Inherit from the OAuth2Client interface, as shown below: package com.supermap.services.rest.resources.impl; import java.io.IOException; import java.net.URI; import java.net.URLEncoder; import com.supermap.services.security.OAuth2Client; import com.supermap.services.security.OAuthUserInfo; import org.apache.commons.io.IOUtils; import java.net.URISyntaxException; import org.json.JSONException; import org.json.JSONObject; public class RenRenLoginExtended implements OAuth2Client { // Renren OAuth2 authentication root address public static final String OAUTH URL RENREN = System.getProperty("OAUTH RENREN", "https://graph.renren.com"); private static final String GET CODE URI RENREN = OAUTH URL RENREN + "/oauth/authorize?client\_id=%s&response\_type=code&redirect\_uri=%s&state=%s&display=page"; private static final String GET\_TOKEN\_BY\_CODE\_RENREN = OAUTH\_URL\_RENREN + "/oauth/token?client\_id=%s&client\_secret=%s&grant\_type=authorization\_code&code=%s&redirect\_uri=%s"; private static final String useridUrl = "https://api.renren.com/v2/user/get?access\_token=%s";

```
private
                          static
                                              final
                                                                 String
                                                                                     userInfoUrl
                                                                                                              =
"https://api.renren.com/v2/user/get?access_token=%s&client_id=%s&userID=%s";
      //Get the OAuth2 jumping URI
      public String getRedirectURI(String clientID, String state, String redirectUri) {
        return String.format(GET_CODE_URI_RENREN, clientID, redirectUri, state);
      }
      //Get the access Token
      public String getAccesstoken(String clientID, String clientSecret, String code, String redirectUri) throws
IOException {
        String
                     tokenurl
                                            String.format(GET_TOKEN_BY_CODE_RENREN,
                                                                                                       clientID,
                                    =
clientSecret,code,redirectUri);
        try {
           String tokenResult = IOUtils.toString(new URI(tokenurl), "utf-8");
           JSONObject tokenObj = new JSONObject(tokenResult);
           return tokenObj.getString("access_token");
        } catch (JSONException e) {
           throw new IOException(e);
        }catch (URISyntaxException e) {
           throw new IOException(e);
        }
      }
      // Get the user ID
      public String getUserID(String accesstoken) throws IOException {
        String useridfourl = String.format(useridUrl, URLEncoder.encode(accesstoken, "utf-8"));
        try {
           String useridresult = IOUtils.toString(new URI(useridfourl), "utf-8");
          JSONObject useridObj = new JSONObject(useridresult);
           return useridObj.getJSONObject("response").getString("id");
        } catch (JSONException e) {
           throw new IOException(e);
        }catch (URISyntaxException e) {
           throw new IOException(e):
        }
      }
      //Get the user information
      public OAuthUserInfo getUserInfo(String token, String clientID, String userID) throws IOException {
        String userinfourl = String.format(userInfoUrl, URLEncoder.encode(token, "utf-8"), clientID, userID);
        OAuthUserInfo userinforesult = new OAuthUserInfo();
        String content = null;
        try {
           content = IOUtils.toString(new URI(userinfourl), "utf-8");
           JSONObject userinfoJson = new JSONObject(content).getJSONObject("response");
           userinforesult.figureurl = userinfoJson.getString("avatar");
           userinforesult.nickName = userinfoJson.getString("name");
           return userinforesult;
        } catch (JSONException e) {
           throw new IOException(e);
        } catch (URISyntaxException e) {
           throw new IOException(e);
        }
      }
   }
```

Copy the com folder that contains the compiled RenRenLoginExtended.class file to the SuperMap iServer Web

2/4

 $application, that is \% SuperMap iServer\_HOME\% \webapps\iserver\WEB-INF\classes (first create a classes folder in this directory).$ 

### 2. Configuration of "Renren account"

Create a new extendedOAuth.xml file in the root directory of %SuperMap iServer\_HOME% webapps/iserver/WEB-INF, containing the followings: <?xml version="1.0" encoding="UTF-8"?>

```
<extendedOAuthSettings>
<extendedOAuthSetting>
```

<loginType>RENREN</loginType>

The <extendedOAuthSettings> is the configuration set of third party login method extension. It can contains multiple <extendedOAuthSetting> labels. Each <extendedOAuthSetting> label corresponds to a third-party login extension configuration that follows the OAuth2 protocol. The contents in <extendedOAuthSetting> correspond to the configuration of ExtendedOAuthSetting:

• <loginType>: the extension login type. Here is the "RENREN".

• <oAuthLoginResourceClass>: the detailed implement class.

Add the following contents to the root node of iserver-system.xml, which is located in iServer\_HOME% webapps/iserver/WEB-INF:

<server>

```
<oAuthConfigs>
    <oAuthConfig>
      <id>1</id>
      <enabled>true</enabled>
      <loginType>RENREN</loginType>
      <buttonText>Renren Login</buttonText>
      <clientSecret>b7544a9cc9524bac9641346f3720384b</clientSecret>
      <clientID>fc23a7eefde348cca487c3bab60861be</clientID>
      <redirectDomain>iserver.supermap.com</redirectDomain>
      <loginIcon>renren.png</loginIcon>
    </oAuthConfig>
  </oAuthConfigs>
  <!--<oAuthMetas>
    <oAuthMeta><meta property="qc:admins" content="4323423424235" /></oAuthMeta>
  </oAuthMetas>-->
</server>
```

The < oAuthConfigs> is the configuration set of third party login method. It can contains multiple < oAuthConfig> labels. Each < oAuthConfig> label corresponds to a configuration of the login method. The contents in < oAuthConfig> correspond to the configuration of OAuthConfig :

- <id>: the configuration ID that follows the OAuth2 protocol.
- <enabled>: whether to enable the third party login method.
- <loginType>: the third party login type that follows the OAuth2 protocol. Here it is "RENREN".
- <buttonText>: the button name displayed in the login interface. Here it is Renren Login.
- <clientSecret>: The AppSecret when applying the application. Here it is the Secret Key when apply the Renren account.
- <clientID>: The Appkey when applying the application. Here is the API KEY when apply the Renren

3 / 4

account.

- <redirectDomain>: The callback domain name when applying the application. Here it is the "iserver.supermap.com".
- <loginIcon>: The login picture ID displayed in the login page. Here it is the "renren.png:. This picture is located in ./staticFiles/img foder of iserver-all.jar in %SuperMap iServer\_HOME%webapps/iserver/WEB-INF/lib. If <loginType> is QQ or Weibo, this label can be ignored.

<oAuthMetas> label represents the meta info (will be added to the HEAD label in the HTML codes in the first page ) used to verify website address. Extending the Renren account does not need to fill with in the meta data.

#### 3. View the extension result

When you finish above steps, representing you have added the Renren login method. In the third party login configuration (http://iserver.supermap.com:8090/iserver/manager/security/oauthconfig), you can view the configuration. These information correspond to configuration in <oAuthConfig> label. Access the login page of iPortal, iServer or iExpress, you can see that the Renren account button is added. Please refer to Usage of Third-party Loogin for more information.